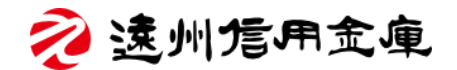

## リニューアルホームページのご紹介

## えんしんのリニューアルホームページについてご紹介いたします。

#### ご紹介内容 目次

(ご覧になりたい項目をクリックすると該当ページに進みます)

### 1. 概要

- ▶ リニューアルホームページの特徴
- ▶ 「個人のお客さま/事業者のお客さま」ページについて
- ▶ 「えんしんについて」ページについて」
- ▶ 「店舗・ATM」ページについて
- ▶ 「採用情報」ページについて
- 2. 使い方
  - ▶ インターネットバンキングにログイン
  - ▶ 商品を探す
  - ▶ 店舗・ATM を探す
  - ▶ <u>手数料や金利情報について知る</u>
  - ▶ 文字のサイズを大きくする

リニューアルホームページ 概要

## リニューアルホームページの特徴

新しいホームページでは、お客さまの「見やすさ」「使いやすさ」「分かりやすさ」を第一 に考えたレイアウトにデザインを一新いたしました。

#### トップページイメージ

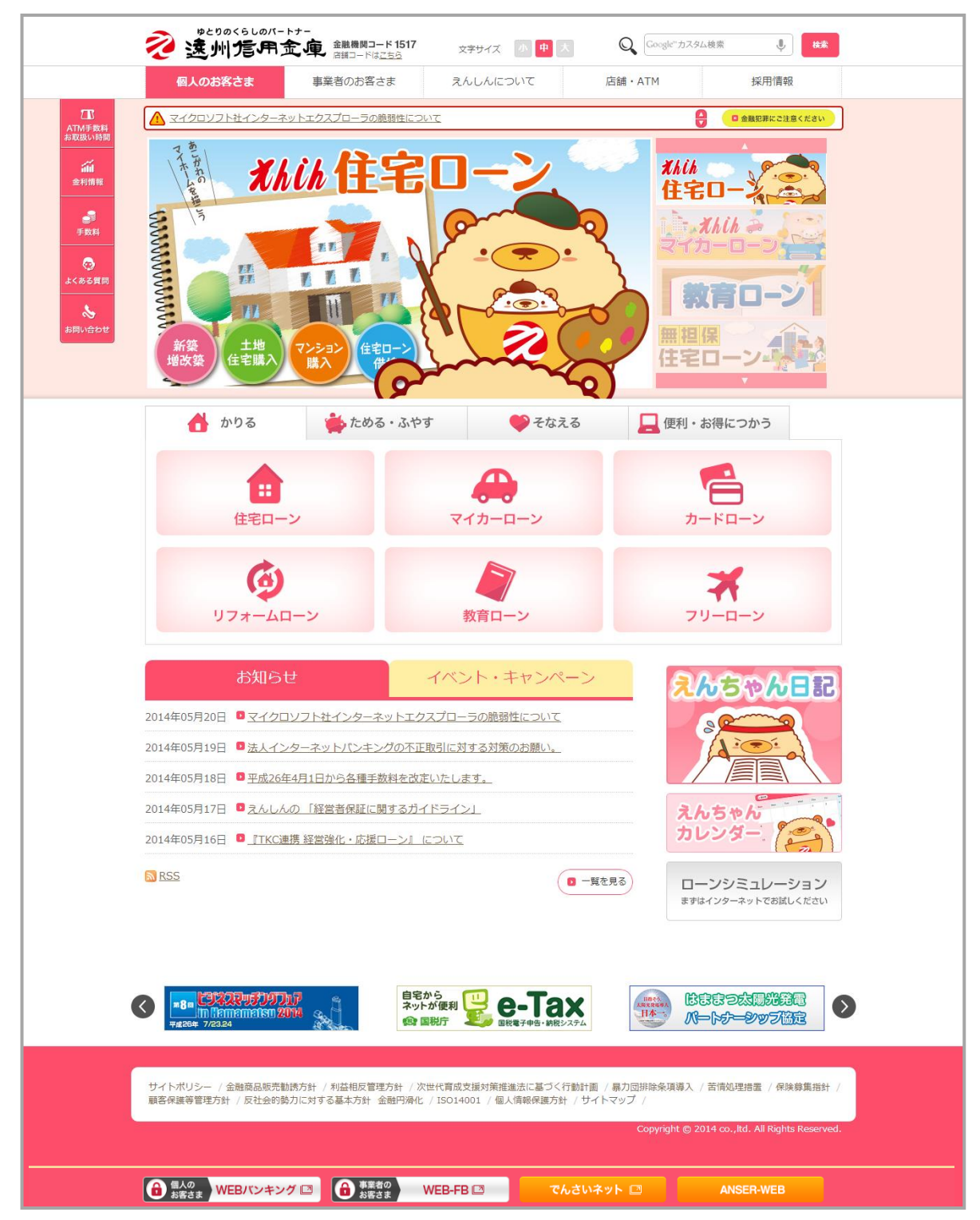

#### 主な特徴

▶ メニュー

お客さまが必要な情報を簡単にご覧いただけるよう、メニューに多くの項目が表示される機能を採用しました。

メニュー上の、それぞれのカテゴリーの上にポインターを当てますと下図のよう に、カテゴリー内の項目が表示されます。(※「採用」については表示されません)

| 2 速州信用      |             | 文字サイズ 小 中    | 大 Q Google"カス・ | 9厶検索                       |
|-------------|-------------|--------------|----------------|----------------------------|
| 個人のお客さま     | 事業者のお客さま    | えんしんについて     | 店舗・ATM         | 採用情報                       |
| ▶ 口座開設      | ▶ ためる・ふやす   | ▶ かりる        | ▶ そなえる         | ▶ 便利・お得につかう                |
| ▶ えんしんのメリット | ▶ 円預金       | ▶ 住宅ローン      | ▶ 個人年金保険       | ▶ ネットバンキング                 |
| ▶ 口座開設の流れ   | ▶ 定期預金      | ▶ リフォームローン   | ▶ 学資保険         | ▶ 「法律」・「税務」・「相<br>結、決量」 相談 |
|             | ▶ 定期積金      | ▶ マイカーローン    | ▶ 終身保険         | ₩. 2231 年秋<br>2. 含全康       |
|             | ▶ 譲渡性預金     | ▶ 教育ローン      | ▶ 医療・傷害保険      | - メールオーガー                  |
|             | ▶ 財形預金      | ▶ カードローン     | ▶ 損害保険         | - 从出字配                     |
|             | ▶ 国債        | ▶ フリーローン     | ▶ 確定拠出年金       | ▶ ゆとしゃチョン部                 |
|             | ▶ 投資信託      | ▶ ローン仮審査申し込み | ▶□覧            | ► 一階                       |
|             | ▶ <b>一覧</b> | ▶ 一覧         |                |                            |

▶ ガイドメニューの配置

お客さまがよく使う項目を、ガイドメニューとして画面左に配置しました。

| え 遠州信用金           | <br>金融機関コード 1517<br>店舗コードは <u>こちら</u> | 文字サイズ 小中大  | Q Google"为スタム考 | ·索 🌷 核素                |
|-------------------|---------------------------------------|------------|----------------|------------------------|
| 個人のお客さま           | 事業者のお客さま                              | えんしんについて   | 店舗・ATM         | 採用情報                   |
| ☆ マイクロソフト社インターネット | トエクスプローラの脆弱性につ                        | <u>1)7</u> | 9              | □ 金融犯罪にご注意ください         |
| Xhih 🗩            | <b>?</b> h-                           |            |                | hih 🗸 👔                |
| 金利情幸              | 最や手数料な                                | こどに素早く     |                |                        |
| アクセス              | ヽできます。                                |            | - 教            | 育ローン                   |
|                   | 無控                                    | 1×.        | 無担保            |                        |
|                   | 車検や目頭                                 |            |                | - H <sup>-</sup> O - 1 |

インターネットバンキング

個人向け・事業者向けのインターネットバンキングへのログインボタンを配置し、 お客さまが簡単にインターネットバンキングにログインできるようにいたしました。

● 個人の お客さま WEBバンキング □ ● 事業者の お客さま WEB-FB 🖾 ANSER-WEB

# | 「個人のお客さま」「事業者のお客さま」ページについて

「個人のお客さま」と「事業者のお客さま」のページでは、それぞれのお客さま向けの商 品・サービスをご紹介しています。トップページでは、キャンペーン情報やおすすめ商品 をスライド形式で表示し、えんしんの最新情報をお伝えいたします。

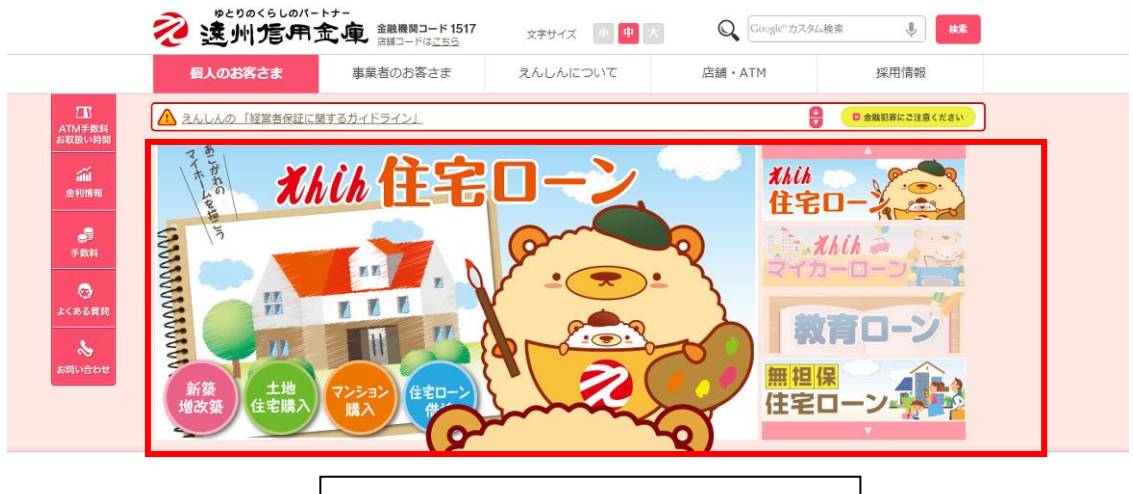

キャンペーン・おすすめ商品スライド

- ✓ 全ページに「重要なおしらせ」を掲載し、金融犯罪等に関するお知らせがお客さまの 目に触れる機会を増やしました。

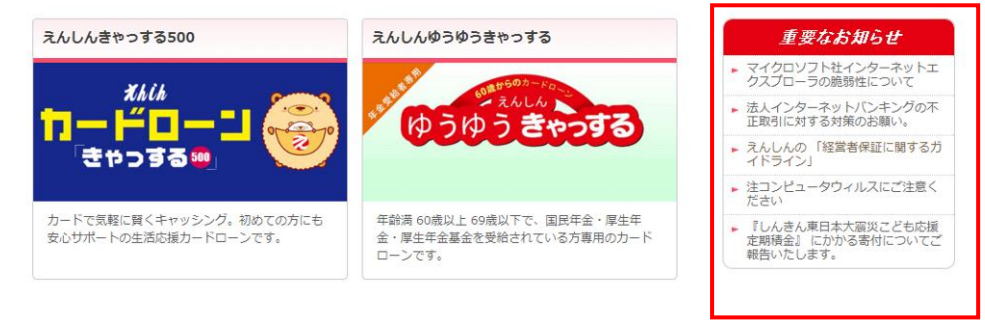

# |「えんしんについて」ページについて

「えんしんについて」ページでは、えんしんの経営情報や CSR への取り組みなどをご紹介 しております。

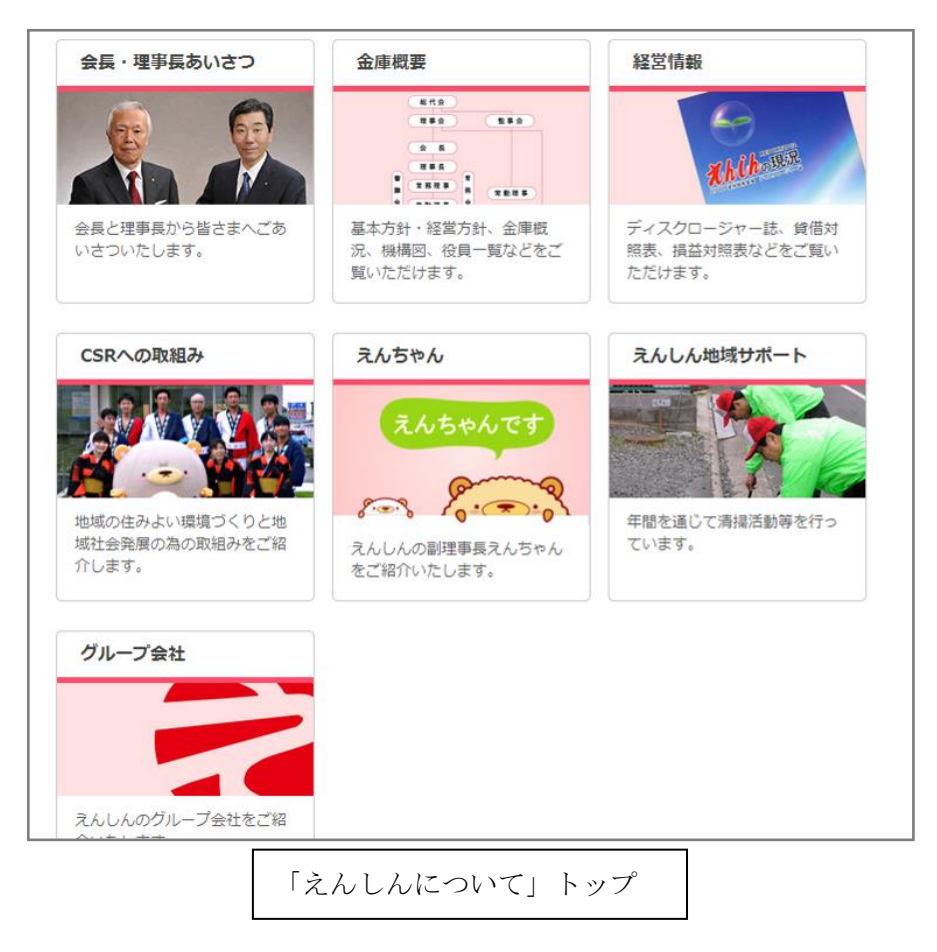

えんしんのキャラクター「えんちゃん」についても、こちらのページでご覧いただけます。

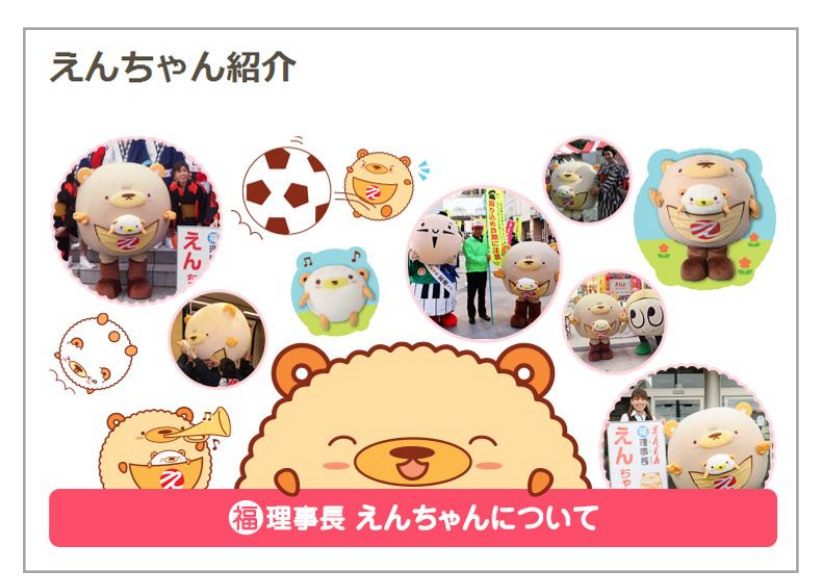

## |「店舗・ATM」ページについて

「店舗・ATM」ページでは、えんしんの各営業店や店外 ATM についての情報がご覧いただけます。「店舗・ATM」のトップページから、地域を選択しますと、地図上に営業店と店外 ATM の位置が表示されます。

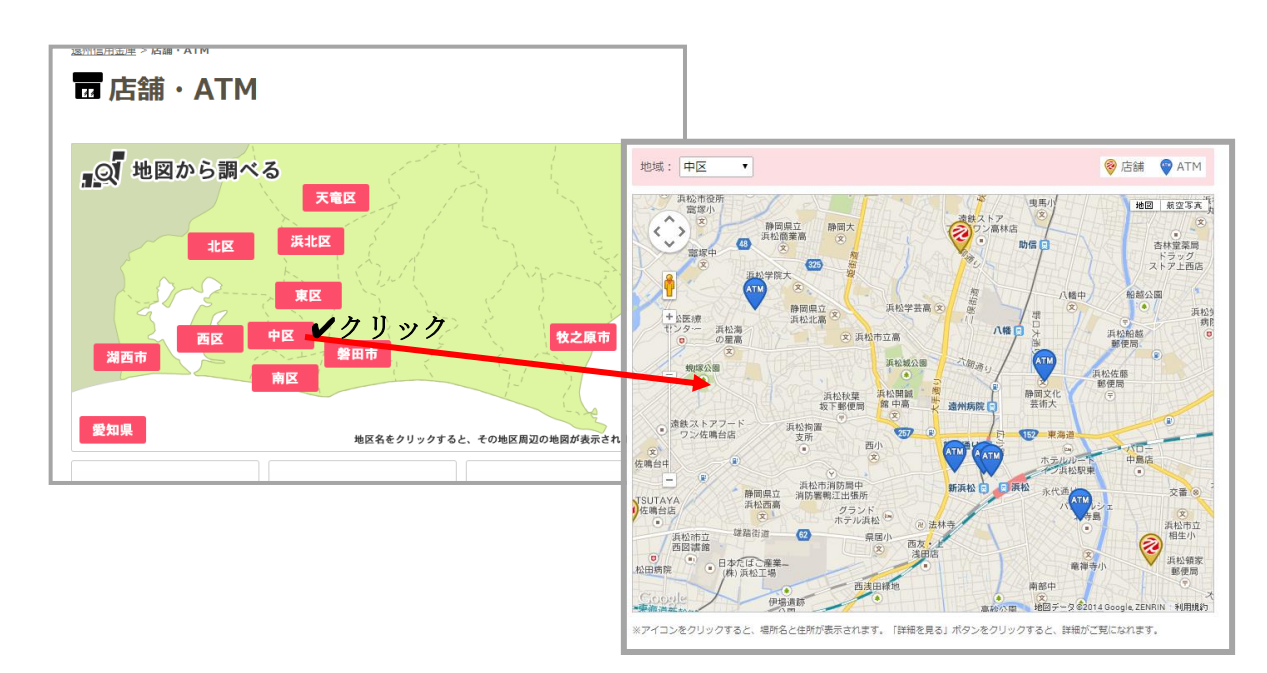

地図が表示されます

地図上のアイコンをクリックしますと、吹き出しが表示され、店舗情報が表示されます。 吹き出し内の「詳細を見る」をクリックしますと、店舗の詳細ページへ移動します。

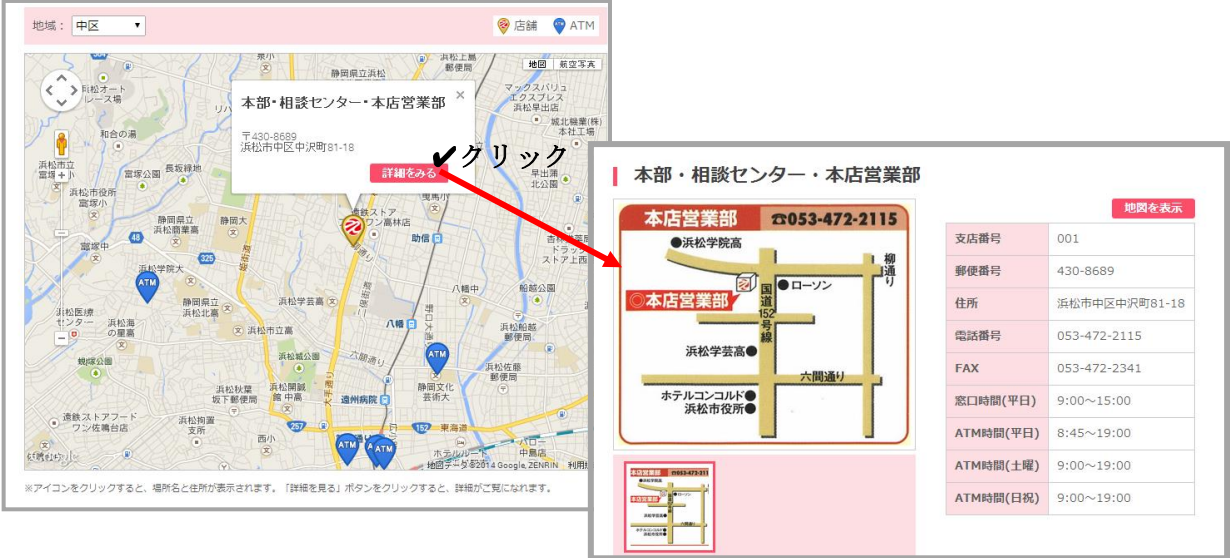

詳細ページが開きます

# 「採用情報」ページ

採用ページについては、昨年12月にリニューアルしました。えんしんの採用情報やお仕事 の内容などをご紹介しています。

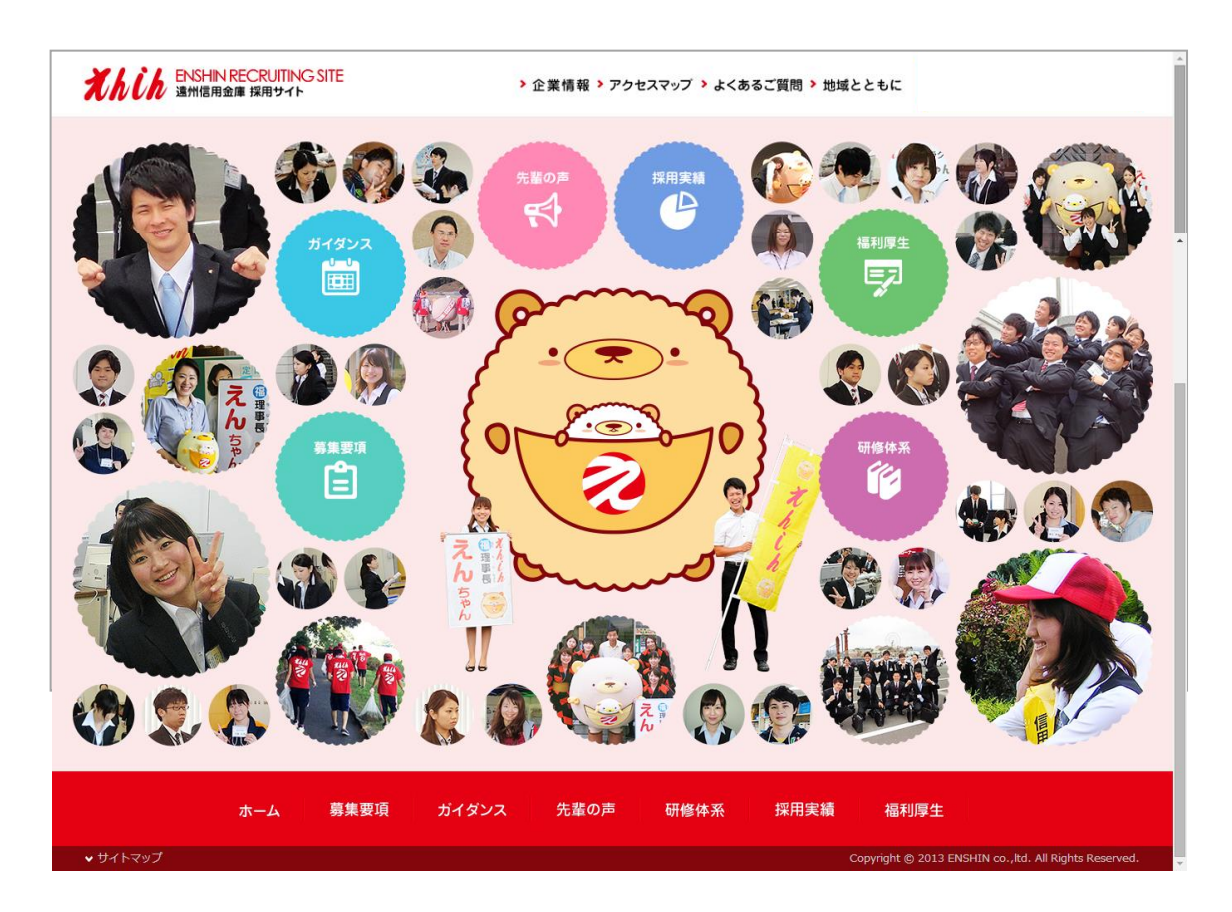

「採用情報」ページトップ

リニューアルホームページ 使い方

# | インターネットバンキングにログイン

画面下部に表示されている、WEB-バンキングサービス(個人向けインターネットバンキング)もしくはWEB-FBサービス(法人・個人事業主向けインターネットバンキング)のボタンをクリックします。

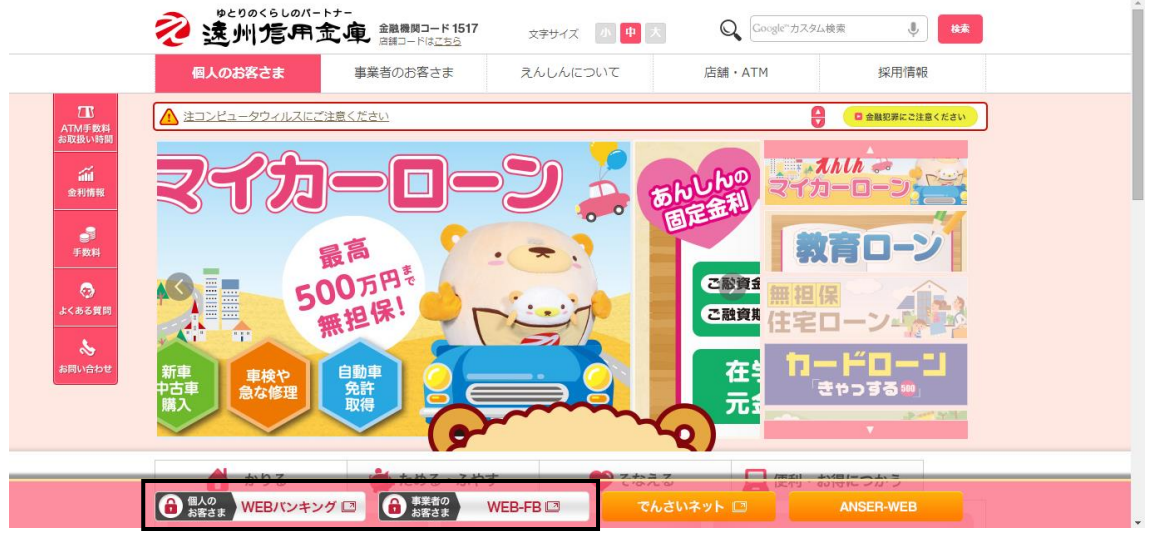

<sup>※</sup>ボタンデザインは変更する場合がございます。

- クリックしたインターネットバンキングサービスのトップページが開きます。
- このページのログインボタンをクリックすると、ログインページが表示されます。

|               | 個人のお客さま                  | 事業者のお客さま       | えんしんについて          | 店舗・ATM          | 採用情報                                                                                                    |            |
|---------------|--------------------------|----------------|-------------------|-----------------|----------------------------------------------------------------------------------------------------|------------|
|               | 遠州信用金庫 > <u>ネットバンキング</u> | > WEBバンキングサービス |                   |                 |                                                                                                    |            |
| M手数料<br>(扱い時間 | WEBバンキン                  | ッグサービス         |                   |                 |                                                                                                    |            |
| ▲<br>利情報      |                          |                |                   |                 |                                                                                                    |            |
|               | ● WEBパンキング               | 新規             | ご利用時              |                 | 重要なお知らせ                                                                                                    |            |
| ●■<br>手数料     | ーロウイン                    | お申込み           | 手数科               | • 3             | ?イクロソフト社インターネットエ<br>?スプローラの脆弱性について                                                                                                    |            |
| <b></b>       | インターネットバンキングを            | 安全にご利用いただくために  |                   | ▶ ガ<br>コ        | も人インターネットバンキングの不<br>E取引に対する対策のお願い。                                                                                                    |            |
| ある質問          |                          |                | 法则信用金庙            | 1               |                                                                                                    |            |
| &             | 重要なお知らせ                  |                |                   | •               |                                                                                                    |            |
| い合わせ          |                          | いフトサイト ログイン    |                   |                 | ② このページのご利用:                                                                                                    | ガイド        |
|               |                          |                |                   |                 |                                                                                                    |            |
|               |                          | ▲注意            | 1.1               |                 | Романи на колна Сателена, на колна на колна на<br>Колна на колна на колна на колна на колна на колна на колна на колна на колна на колна на колна на колна на колн |            |
|               |                          | 「資金移動          | 用バスワード」の数字すべてを    | 入力いただくことはあり     | 0000000000                                                                                                    |            |
|               |                          | a choic        |                   | 1(1)()(12(35))  | 絶対に入力しないでください。                                                                                                    |            |
|               |                          | インターネットバ       | パキングにログインします。     |                 |                                                                                                    |            |
|               |                          | ■契約者ID(;       | 利用者番号)、ロクインバスリートを | :人力し、「ロクイン」ホタンを | 押してくたさい。 お気に入り                                                                                                    | 堂録         |
|               |                          | ログイン           |                   |                 |                                                                                                    |            |
|               |                          | 契約者ID(利用       | 者番号)              |                 |                                                                                                    |            |
|               |                          | ログインパスワ        | -F 22             | トワェアキーホード入力(使用  | 万法)                                                                                                    |            |
|               |                          |                |                   |                 | 88                                                                                                    | * <b>7</b> |

## 商品を探す

商品やサービスをお探しの場合は、メニュー上の「個人のお客さま」もしくは「事業者の お客さま」の上にカーソルを置いてください。商品メニューが開きます。

|                  | 個人のお客さま     | 事業者のお客さま                    | えんしんについて                                          | 店舗・ATM        | 採用情報                      |  |
|------------------|-------------|-----------------------------|---------------------------------------------------|---------------|---------------------------|--|
| ATM手数料           | えんしんの 経営者保証 | 一般するガイドライン」                 |                                                   |               | ● 金融犯罪にご注意ください            |  |
| 24 17 M 10 10 10 |             |                             |                                                   |               |                           |  |
|                  |             | (-トナ-<br>1 金 庫 金融機関コード 1517 | 文字サイズ 小中                                          | 大 Q Google"力: | スタム検索 🌷 検索                |  |
|                  | 個人のお客さま     | ■ 満載コートはごろら<br>事業者のお客さま     | えんしんについて                                          | 店舗・ATM        | 採用情報                      |  |
| 工<br>ATM手数料      | ▶ 口座開設      | ► ためる・ふやす                   | ▶ かりる                                             | ▶ そなえる        | ▶ 便利・お得につかう               |  |
| お取扱い時間           | ▶ えんしんのメリット | ▶ 円預金                       | ・住宅ローン                                            | ► 個人年金保険      | ► ネットバンキング                |  |
|                  |             | <ul> <li>▶ 定期結金</li> </ul>  | <ul> <li>■ ワノオームローン</li> <li>■ マイカーローン</li> </ul> | ▶ 子貝味味        | ▶ 「法律」、「約務」、「相<br>続・遺言」相談 |  |
| 322 FUTR #8      |             | ▶ 讓渡性預金                     | ▶ 教育ローン                                           | ▶ 医療・傷害保険     | ▶ 貸金庫                     |  |
| 3                |             | ▶ 財形預金                      | ▶ カードローン                                          | ▶ 損害保険        | ► Xールオーター<br>. M <5750    |  |
| 手数料              |             | ▶ 国债                        | ▶ フリーローン                                          | ▶ 確定提出年金      | ▶ ゆとリッチ倶楽部                |  |
| -                |             | ▶ 投資信託                      | ► ローン仮審査申し込み                                      | ▶ 一覧          | ▶ <sup></sup> 覧           |  |
| よくある質問           |             |                             | ► <sup>-</sup> <u></u>                            |               |                           |  |
|                  |             |                             |                                                   |               |                           |  |

#### お探しの商品が見つからない場合

ページ上部の検索ボックスへ、キーワードを入力し、検索ボタンをクリックして、商品を 探します。

|                    | ◎ 逸州信用        | トナー<br>金重 金融機関コード1517<br>店舗コードはごちら          | 文字サイズ \Lambda 中 大 | Q,         | <b>V</b>       | Î |
|--------------------|---------------|---------------------------------------------|-------------------|------------|----------------|---|
|                    | 個人のお客さま       | 事業者のお客さま                                    | えんしんについて          | 店舗・AIM     | 採用調整           |   |
| <b>口</b><br>ATM手数料 | えんしんの 「経営者保証に | 増するガイドライン」                                  |                   | e          | □ 金融犯罪にご注意ください |   |
|                    | 無担保           | <u>                                    </u> |                   | スピード審査 無担化 |                |   |

# │ 店舗・ATM を探す

えんしんの営業店や店外 ATM をお探しの場合には、メニュー上の「店舗・ATM」をクリ ックします。エリアマップが表示されますので、ご希望の地域をクリックします。

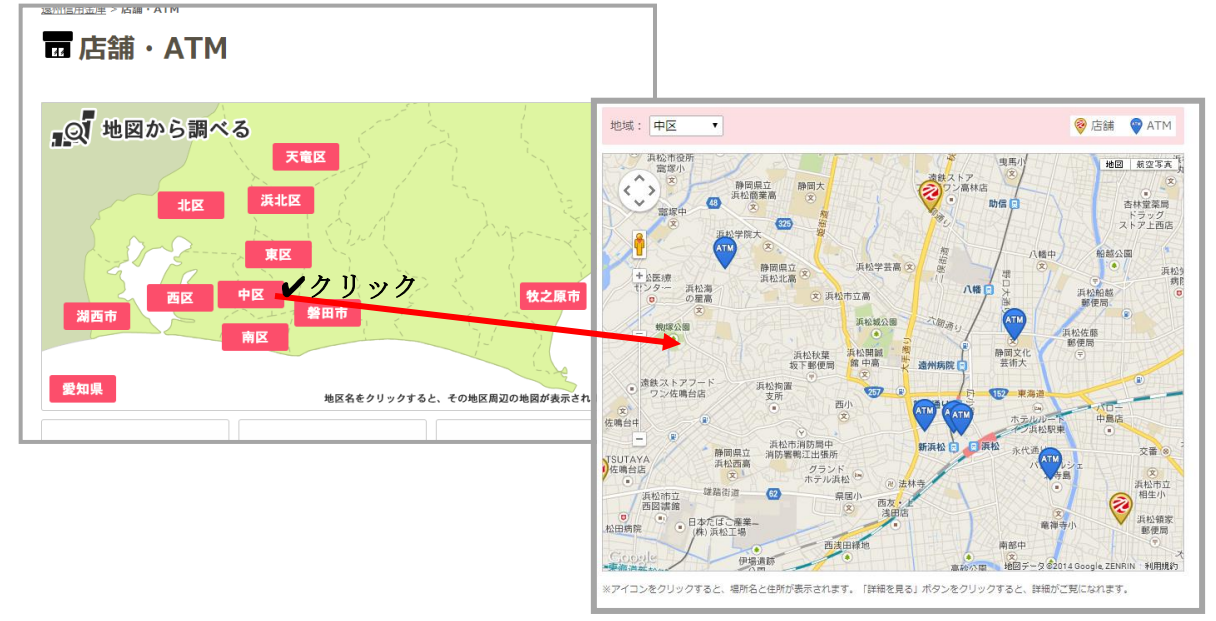

地図が表示されます

#### 一覧から探したい場合

「店舗・ATM」ページの、エリアマップ下に掲載されている「店舗一覧」、「店外 ATM」、 「浜松駅周辺 ATM」の中からご覧になりたいものをクリックします。

| 湖西市 愛知県 | <b>東区</b><br>中区<br>南区<br>地区名をクリックする | 牧之原市     |
|---------|-------------------------------------|----------|
| 88      |                                     |          |
| 店舖一覧    | 店外ATM                               | 浜松駅周辺ATM |
|         |                                     |          |

| □ 店舗 ・ ATM 店舗一覧<br><sub>浜松市</sub> |      |                                |                          |
|-----------------------------------|------|--------------------------------|--------------------------|
| 店舗名                               | 支店番号 | 住所                             | TEL&FAX                  |
| 本部・相談センター・本店営業部                   | 001  | 〒430-8689<br>浜松市中区中沢町81-18     | TEL : 053-<br>FAX : 053- |
| 1.并文店                             | 002  | 〒431-3107<br>浜松市東区笠井町296-1     | TEL : 053-<br>FAX : 053- |
| 三方原支店                             | 003  | 〒433-8112<br>浜松市北区初生町1262-3    | TEL : 053-<br>FAX : 053- |
| <u> </u>                          | 004  | 〒434-0042<br>浜松市浜北区小松416       | TEL : 053-<br>FAX : 053- |
| 中島支店                              | 005  | 〒430-0856<br>浜松市中区中島三丁目28-15   | TEL : 053-<br>FAX : 053- |
| 三ヶ日支店                             | 006  | 〒431-1414<br>浜松市北区三ヶ日町三ヶ日907-2 | TEL : 053-<br>FAX : 053- |
| 引佐支店                              | 007  | 〒431-2212<br>浜松市北区引佐町井伊谷2096-1 | TEL : 053-<br>FAX : 053- |

一覧が表示されます

## |手数料や金利情報について知る

手数料や金利情報について、お知りになりたい場合は、ページ左に表示されていますガイ ドメニューをご活用ください。全ページに表示されていますので、いつでも手軽にご覧い ただけます。

※パソコンの画面サイズが狭い場合は、表示されない場合もございます。

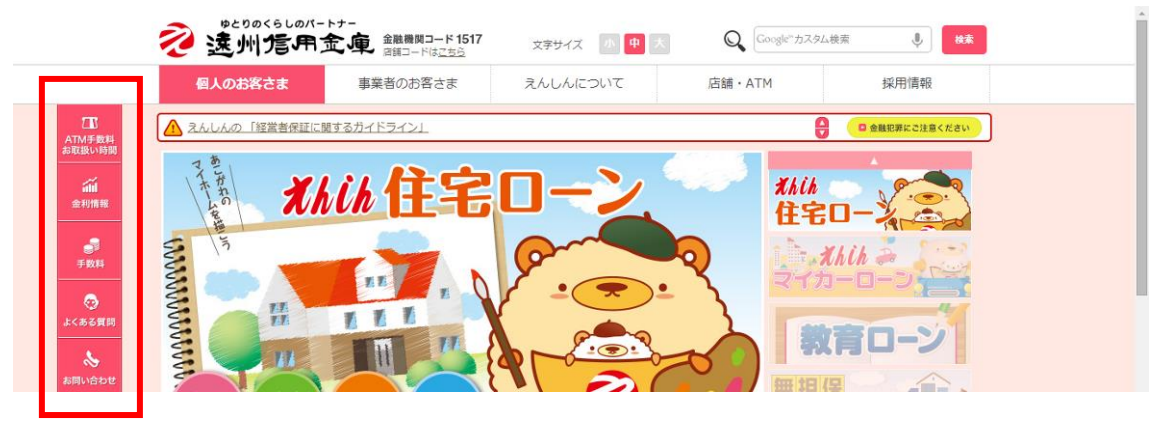

## | 文字のサイズを大きくする

文字の大きさが小さくてご覧になりにくい場合などには、ページ上部にございます「文字 サイズ」ボタンをご活用ください。「大」をクリックいただければ、文字が大きく表示され ます。

※画像内の文字は大きくなりません。

| R                                                                                                    | 这州后用金                                                                                                    | -<br>金融機関コード 1517<br>店舗コードは <u>ごちら</u> | 文字サイズ 小 中 大                                   | Google"DZAL                                                                                                    | 検索                                                                                                    |  |
|----------------------------------------------------------------------------------------------------|----------------------------------------------------------------------------------------------------|----------------------------------------|-----------------------------------------------|----------------------------------------------------------------------------------------------------|----------------------------------------------------------------------------------------------------|--|
|                                                                                                    | 個人のお客さま                                                                                                    | 事業者のお客さま                               | えんしんについて                                      | 店舗・ATM                                                                                                    | 採用情報                                                                                                    |  |
|                                                                                                    | 個用金建 > 便利・お得につかう                                                                                                    | のかう                                    |                                               |                                                                                                    |                                                                                                    |  |
|                                                                                                    | サービス                                                                                                    |                                        |                                               |                                                                                                    | 重要なお知らせ                                                                                                    |  |
| 215                                                                                                    | ネットバンキング                                                                                                    | 貸金庫                                    | 無料相談会                                         | <ul> <li>マイ・<br/>クス:</li> </ul>                                                                                                    | クロソフト社インターネットエ<br>プローラの脆弱性について                                                                              |  |
| >                                                                                                    |                                                                                                    |                                        | 法职,税率。                                        | ► 法人<br>正取                                                                                                    | インターネットバンキングの不<br>別に対する対策のお願い。                                                                              |  |
| 5首周                                                                                                    |                                                                                                    |                                        | 相続・遺言                                         | ▶ えん                                                                                                    | しんの 「経営者保証に関する力                                                                                             |  |
|                                                                                                    |                                                                                                    |                                        | •4                                            | 75                                                                                                    | ライン」                                                                                                    |  |
|                                                                                                    | 見利・お得につ<br>サービス                                                                                                    | かう                                     | ••                                            | ٦٢<br>ڦ                                                                                                    | を<br>そ<br>を<br>要<br>な<br>お<br>知ら<br>せ                                                                       |  |
|                                                                                                    | ・お得につ<br>サービス<br>ネットバンキング                                                                                                    | のかう<br><sub>貧金庫</sub>                  | 無料相談会                                         | オト<br>                                                                                                    | をマンス<br>「クロソフト社インター」<br>トエクスプローラの脆<br>たついて                                                                  |  |
| <ul> <li>(利用)</li> <li>(利用)</li> <li>(1)</li> <li>(1)</li></ul>                                                                                                    | E利・お得につ<br>サービス<br>ネットバンキング                                                                                                    | のかう<br>(資金庫<br>・<br>・<br>・             | 無料相談会                                         | - マイ<br>ネッ<br>- マイ<br>- ネッ<br>- マイ<br>- ネッ<br>- マイ<br>- ネッ<br>- マイ<br>- ネッ<br>- マイ<br>- ネッ<br>- マイ<br>- ネッ<br>- マイ<br>- ネッ<br>- マイ<br>- ネッ<br>- い<br>- マイ<br>- ネッ<br>- い<br>- マイ<br>- ネッ<br>- い<br>- マイ<br>- ネッ<br>- い<br>- い<br>- い<br>- い<br>- い<br>- い<br>- い<br>- い | を<br>変なお知らせ<br>クロソフト社インター<br>トエクスプローラの脆<br>について<br>インターネットバンキ<br>の不正取引に対する対<br>は別い。                         |  |
| <ul> <li>(1)19日</li> <li>(月)</li> <li>(月)<!--</td--><td><ul> <li>・お得にご</li> <li>サービス</li> <li>ネットバンキング</li> <li>・</li> <li>・</li></ul></td><td></td><td>無料相談会 ○ 二 二 二 二 二 二 二 二 二 二 二 二 二 二 二 二 二 二 二</td><td>- マイ<br/>- マイ<br/>- ネッ<br/>- マイ<br/>- 小<br/>- 小<br/>- 小<br/>- 小<br/>- 小<br/>- 小<br/>- 小<br/>- 小<br/>- 小<br/>- 小</td><td>をなった<br/>なのロソフト社インター<br/>・トエクスプローラの脆<br/>について<br/>インターネットバンキ<br/>の不正取引に対する対<br/>いる願い。<br/>にしんの「経営者保証<br/>対するガイドライン」</td><td></td></li></ul> | <ul> <li>・お得にご</li> <li>サービス</li> <li>ネットバンキング</li> <li>・</li> <li>・</li></ul> |                                        | 無料相談会 ○ 二 二 二 二 二 二 二 二 二 二 二 二 二 二 二 二 二 二 二 | - マイ<br>- マイ<br>- ネッ<br>- マイ<br>- 小<br>- 小<br>- 小<br>- 小<br>- 小<br>- 小<br>- 小<br>- 小<br>- 小<br>- 小                                                                                                    | をなった<br>なのロソフト社インター<br>・トエクスプローラの脆<br>について<br>インターネットバンキ<br>の不正取引に対する対<br>いる願い。<br>にしんの「経営者保証<br>対するガイドライン」 |  |